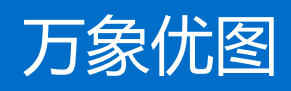

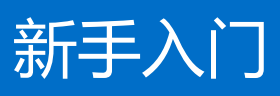

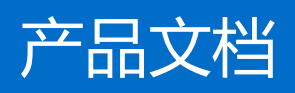

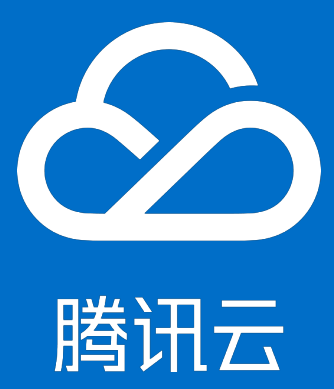

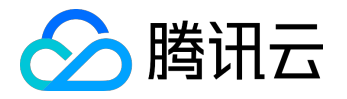

【版权声明】

©2015-2016 腾讯云版权所有

本文档著作权归腾讯云单独所有,未经腾讯云事先书面许可,任何主体不得以任何形式复制、修改、抄袭、传播全部或部分本文档内容。

【商标声明】

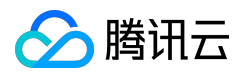

及其它腾讯云服务相关的商标均为腾讯云计算(北京)有限责任公司及其关联公司所有。本文档涉及的第三方 主体的商标,依法由权利人所有。

# 【服务声明】

本文档意在向客户介绍腾讯云全部或部分产品、服务的当时的整体概况,部分产品、服务的内容可能有所调整 。您所购买的腾讯云产品、服务的种类、服务标准等应由您与腾讯云之间的商业合同约定,除非双方另有约定 ,否则,腾讯云对本文档内容不做任何明示或模式的承诺或保证。

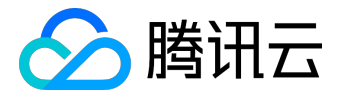

# 文档目录

| 文档声明           | 2  |
|----------------|----|
| 使用优图下载         | 4  |
| 回源到其他云存储厂商     | 4  |
| 回源到自己站点        | 6  |
| 使用优图上传下载       | 8  |
| 历史数据回源到其他云存储厂商 | 8  |
| 历史数据回源到自己站点    | 10 |
| 智能鉴黄1          | 12 |

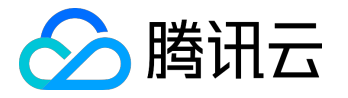

# 使用优图下载

回源到其他云存储厂商

# 1.1 场景介绍

开发者的源站为其他云存储厂商(例如阿里云OSS,七牛云存储等等,目前仅支持七牛云存储,其他云存储厂 商请暂时参考<u>场景二</u>),只使用万象优图的下载服务。

## 1.2 接入步骤

## 1. 在<u>腾讯云万象优图控制台</u>

创建一个镜像bucket,假定为sourceimg,可以得到项目ID,这里假定为1000710,则镜像bucket对应的域名为sourceimg-1000710.image.myqcloud.com。

- 2. 在镜像bucket的管理页面设置镜像源,将镜像源设置为源站域名,这里假定为srcimg.example.com;同时设置镜像源类型为"存储原图";
- 3. 在镜像bucket的管理页面设置样式分隔符和样式下载别名。(支持的实时处理参数列表见<u>实时处理</u>)
- 4. 将之前使用源站域名src-img.example.com提供图片下载服务的域名切换为镜像bucket默认域名sourceimg-1000710.image.myqcloud.com。

设置参考:

创建镜像bucket可参考<u>添加空间</u>;

镜像源设置可参考<u>镜像源设置</u>;

样式分隔符和下载别名设置可参考<u>样式分隔符和样式下载别名设置</u>。

注意:

如果开发者设置了自定义域名,也可以使用自定义域名替换接入步骤中的bucket默认域名。

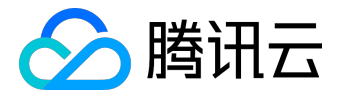

如果开发者要使用的实时处理参数超出了实时处理范围,请使用场景二接入。

1.3 说明

此种场景下,万象优图可以智能识别url含义,针对不同的请求进行不同的处理:

1

当用户请求的为原图时,则万象优图会将图片存储

下来。此外,用户下载原图带有鉴权参数不会影响万象优图的存储。之后,针对存储过的图片,用户使用样式 别名、带压缩参数从万象优图http下载都可以正常支持,而不用回源到源站。

2

用户请求的为带有样式别名或压缩参数的图片时,

http会创建另外一个下载任务,回源下载原图,存储到万象优图。

例如,下载图片<u>http://domain.com/url?imageView2/1/w/100/h/100</u>

http除了回源下载该url指定的图片,还会创建一个任务,下载原图 http://domain.com/url,并存储该原图。

备注:如果回源下载存在鉴权,则源站拒绝下载,导致本功能无法成功下载到原图。

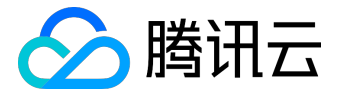

# 回源到自己站点

1.1 场景介绍

开发者的源站为自己站点,只使用万象优图的下载服务。

1.2 接入步骤

1.在<u>腾讯云万象优图控制台</u>创建一个镜像bucket

,假定为sourceimg,可以得到项目ID,这里假定为1000710,则镜像bucket对应的域名为sourceimg-10007 10.image.myqcloud.com。

2.在镜像bucket的管理页面设置镜像源

,将镜像源设置为源站域名,这里假定

为src-img.example.com,同时设置镜像源类型为"存储原图和处理后图片"。

3.将之前使用源站域名src-img.example.com提供

图片下载服务的域名切换为镜像bucket默认域名sourceimg-1000710.image.myqcloud.com。

设置参考:

创建镜像bucket可参考添加空间;

镜像源设置可参考<u>镜像源设置</u>;

注意:

如果开发者设置了自定义域名,也可以使用自定义域名替换接入步骤中的bucket默认域名。

1.3 说明

此种场景下,由于开发者设定的图

片压缩参数和格式不统一,万象优图会将用户所有请求的图片存储下来,不区分原图和缩略图。

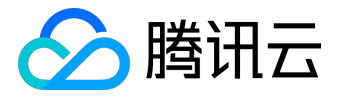

例如用户请求下载url为<u>http://domain1.com/pic\_key?a=xxx&b=xxx</u>的图片,其中 a=xxx&b=xxx

是压缩图片相关参数, 万象优图将pic\_key?a=xxx&b=xxx作为图片的唯一ID存储下来;

用户请求下载url为http://domain1.com/pic\_key的图片,万象优图将pic\_key作为图片的唯一ID存储下来。

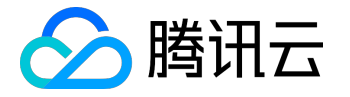

# 使用优图上传下载

历史数据回源到其他云存储厂商

1.1 场景介绍

开发者的新图片落户万象优图,历史图片存储在其他云存储厂商(例如阿里云OSS,七牛云存储等等,这里以 七牛云存储为例),新图片和历史图片都使用万象优图的下载服务。

1.2 接入步骤

1.在腾讯云万象优图控制台创建一个镜像bucket, 假定为sourceimg, 可以得到项目ID,这里假定为1000710, 则镜像bucket对应的域名为sourceimg-1000710.image.myqcloud.com。

- 1. 在镜像bucket的管理页面设置镜像源,将镜像源设置为源站域名,这里假定为srcimg.example.com,同时设置镜像源类型为"存储原图"。
- 2. 在镜像bucket的管理页面设置样式分隔符和样式下载别名。(支持的实时处理参数列表见实时处理)
- 3. 将之前使用源站域名src-img.example.com提供图片服务的域名切换为镜像bucket默认域名sourceim g-1000710.image.myqcloud.com。
- 4. 调整图片的上传流程(上传到万象优图sourceimg图片空间,具体参考一般接入)。

设置参考:

创建镜像bucket可参考添加空间;

镜像源设置可参考<u>镜像源设置</u>;

样式分隔符和下载别名设置可参考样式分隔符和样式下载别名设置。

注意:

如果开发者设置了自定义域名,也可以使用自定义域名替换接入步骤中的bucket默认域名。

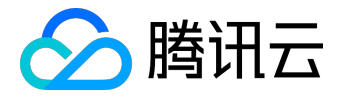

如果开发者要使用的实时处理参数超出了实时处理范围,请使用场景四接入。

1.3 说明

此种场景下,针对历史图片,万象优图可以智能识别url含义,根据不同的请求进行不同的处理操作:

1

当用户请求的为原图时,万象优图会将图片存储下来

;此外,用户下载原图带有鉴权参数不会影响万象优图的转存。之后,针对存储过的图片,用户使用样式别名

、带压缩参数从万象优图http下载都可以正常支持,而不用回源到源站。

2 用户请求的为带有样式别名或压缩参数的图片时, 万象优图不进行存储。

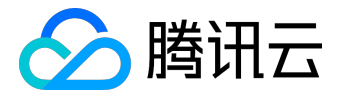

# 历史数据回源到自己站点

1.1 场景介绍

开发者的新图片落户万象优图,历史图片存储在自己站点,新图片和历史图片都使用万象优图的下载服务。

## 此种场景需

严格区分新图片和历史图片,分别对应两个不同的域名

。可以单独为历史图片下载创建一个镜像bucket,为新图片的上传和下载创建另外一个bucket;也可以为新图 片和历史图片只创建一个bucket,并设置自定义域名和bucket镜像。

# 1.2 接入步骤

1. 在<u>腾讯云万象优图控制台</u>创建两个图片空间

,假定为old和new,可以得到项目ID,这里假定为1000710,则图片空间old对应的域名为old-100071 0.image.myqcloud.com,图片空间new对应的域名为new-1000710.image.myqcloud.com。这里 假定使用old-1000710.image.myqcloud.com为历史图片的下载域名,使用图片空间new对应的域名 作为新图片下载的域名(需要将新上传的图片传到名为new的bucket空间里)。

- 2. 在图片空间old的管理页面设置回源镜像,将镜像源设置为源站域名,这里假定为srcimg.example.com,同时设置镜像源类型为"存储原图和处理后图片"。
- 将之前使用源站域名src-img.example.com 提供历史图片下载服务的域名切换为域名
   old-1000710.image.myqcloud.com;将新图片的下载域名切换 为new-1000710.image.myqcloud.com。
- 4. 调整图片的上传流程 (上传到万象优图new图片空间,具体参考一般接入)。

设置参考:

创建镜像bucket可参考添加空间;

镜像源设置可参考<u>镜像源设置</u>;

版权所有:腾讯云计算(北京)有限责任公司

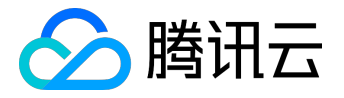

1.3 说明

此种场景下,针对 历史图片,由于开发者设定的图片压 缩参数和格式不统一,万象优图会将用户所有请求的图片存储下来,不区分原图和缩略图。

例如用户请求下载url为<u>http://domain1.com/pic\_key?a=xxx&b=xxx</u>的图片,其中 a=xxx&b=xxx 是压缩图片相关参数,万象优图将pic\_key?a=xxx&b=xxx作为图片的唯一ID存储下来; 用户请求下载url为<u>http://domain1.com/pic\_key</u>的图片,万象优图将pic\_key作为图片的唯一ID存储下来。

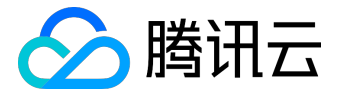

# 智能鉴黄

1体验与说明

1.1 智能鉴黄体验

开发者可以现在用户体验平台体验智能鉴黄的效果(用户体验平台不需要注册账号)。

# 1.2 智能鉴黄开发准备

开发者使用智能鉴黄功能之前,需要先注册腾讯云账号,并创建图片空间,添加密钥,具体操作步骤如下:

1. 前往<u>腾讯云·万象优图控制台</u>注册账号;如果已经注册账号,请跳过此步骤;

| 互联网 | 腾讯之         | 云产品                                                                                                    | 解决方案 | 服务市场 | 云+互联网 | 合作伙伴 | 帮助与支持          |          |
|-----|-------------|----------------------------------------------------------------------------------------------------|------|------|-------|------|----------------|----------|
|     |             |                                                                                                    |      |      |       |      |                |          |
| -   | G TE Socuri | t.v.                                                                                                    |      |      |       | 快速登录 | 帐号密码登录         | ł        |
|     | 多重安全        | ≧防护                                                                                                    |      |      |       |      |                | 787      |
|     |             |                                                                                                    |      |      |       | 支持(  |                | ) *      |
|     | QQ Service  | e<br>The second second second second second second second second second second second second second second second se |      |      |       | 密码   |                |          |
|     | ┛ ┛.95% 服务  | 可用性                                                                                                    |      |      |       | 1    | ٤ <del>.</del> |          |
|     |             |                                                                                                    |      |      |       |      | 忘了窑码?   注册新帐号  | 4   意見反請 |
|     | /x24在线      | 』。<br>影服务                                                                                                    |      |      |       |      |                |          |
|     |             |                                                                                                    |      |      |       |      |                |          |

2. 在<u>腾讯云·万象优图控制台</u>

创建一个图片空间,获取空间名称(bucket)和项目ID;如果已创建过图片空间,请跳过此步骤;

| 万象优图 | ٢ | 图片空间   | 默认项目 ~  |        |      |      |         |
|------|---|--------|---------|--------|------|------|---------|
| 新手指引 |   | + 1820 |         |        |      |      |         |
| 國共空间 |   | 项目ID   | 空间名称    | 会同意的时间 | 默认诚名 | 秋志   | 操作      |
| 服务质量 |   |        |         |        |      | ② 正常 | 管理   样式 |
| 使用统计 |   |        |         |        |      | ② 正常 | 管理   样式 |
|      |   |        | 1000000 |        |      | ⊘ 正常 | 管理 样式   |
|      |   |        | 100     |        |      | ② 正常 | 盤理   样式 |
|      |   |        |         |        |      | ⊘ 正常 | 管理   样式 |
|      |   |        |         |        |      | ⊘ 正常 | 管理   样式 |
|      |   |        |         |        |      |      |         |

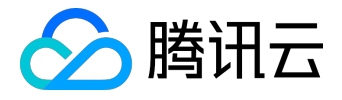

#### 3. 在<u>腾讯云·万象优图控制台项目设置</u>

### 中添加密钥,获取SecretID和SecretKey;如果已经添加过密钥,请跳过此步骤。

| 万象优图    | 图片空间 默认项 | 8 ×         |        |      |      |         |
|---------|----------|-------------|--------|------|------|---------|
| 新手指引    | + 1830   |             |        |      |      |         |
| 開片空间    | 项目ID     | 空间名称        | 仓积重合封间 | 默认诚名 | 状态   | 操作      |
| 服务质量    |          |             |        |      | ⊘ 正常 | 観理   株式 |
| 使用统计    |          |             |        |      | ⊘ 正常 | 管理   样式 |
| ALE GAL |          | 10000       |        |      | ⊘ 正常 | 管理   样式 |
|         |          | All and the |        |      | ② 正常 | 管理   样式 |
|         |          | 10          |        |      | ⊘ 正常 | 管理   样式 |
|         |          |             |        |      | ⊘ 正常 | 管理   样式 |

## 基本概念:

| 概念     | 解释               |
|--------|------------------|
| appid  | 项目ID, 用于唯一标识接入项目 |
| bucket | 开发者添加的空间名称       |

### 说明:如果开发者使用的是V1版本, appid为其当时生成的appid

# 2 智能鉴黄CGI

# 2.1 智能鉴黄接口

智能鉴黄接口采用http协议,支持多URL和多本地图片文件,每个请求最多支持20张图片或url。

接口:<u>http://service.image.myqcloud.com/detection/porn\_detect</u>

方法:POST

### 2.1.1 图片URL鉴黄

请求语法

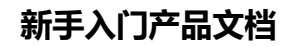

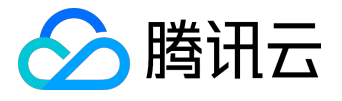

```
POST /detection/porn_detect HTTP/1.1
Authorization: Signature
Host: service.image.myqcloud.com
Content-Length: ContentLength
Content-Type: "application/json"
```

```
{
    "appid": "appid",
    "bucket": "bucket",
    "url_list": [
        "url",
        "url"
]
```

## 请求包的http header:

| 参数             | 是否必须 | 描述                          |
|----------------|------|-----------------------------|
| Host           | 是    | 访问域名, service.image.myqclou |
|                |      | d.com                       |
| Authorization  | 是    | 鉴权签名,详见下面鉴权章节               |
| Content-Type   | 是    | 标准的application/json         |
| Content-Length | 是    | http body总长度                |

## 请求包http body:

| 参数     | 是否必须 | 类型     | 描述      |
|--------|------|--------|---------|
| appid  | 是    | uint   | 业务id    |
| bucket | 是    | string | 图片空间    |
| url    | 是    | string | 图片url列表 |

响应http body(json格式):

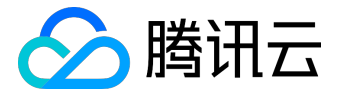

| 参数          | 是否必须   | 类型           |
|-------------|--------|--------------|
| result_list | json数组 | 具体查询数据,内容见下表 |

result\_list (json数组)中每一项的具体内容

| 参数      | 类型     | 描述            |
|---------|--------|---------------|
| code    | int    | 服务器错误码 , 0为成功 |
| message | string | 服务器返回的信息      |
| url     | string | 当前图片的url      |
| data    |        | 具体查询数据,具体见下表  |

data字段具体内容:

| 参数            | 类型     | 描述                        |  |
|---------------|--------|---------------------------|--|
| result        | int    | 供参考的识别结果,0正常,1黄图,         |  |
|               |        | 2疑似图片                     |  |
| confidence    | double | 识别为黄图的置信度,范围0-100;        |  |
|               |        | 是normal_score, hot_score, |  |
|               |        | porn_score的综合评分           |  |
| normal_score  | double | 图片为正常图片的评分                |  |
| hot_score     | double | 图片为性感图片的评分                |  |
| porn_score    | double | 图片为色情图片的评分                |  |
| forbid_status | int    | 封禁状态,0表示正常,1表示图片已         |  |
|               |        | 被封禁(只有存储在万象优图的图片          |  |
|               |        | 才会被封禁)                    |  |

说明:

1、当result=0时,表明图片为正常图片;

2、当result=1时,表明该图片是系统判定的100%为违禁的图片;如果该图片存储在万象优图,则会 直接被封禁掉;

3、当result=2时,表明该图片是疑似图片,即为黄图的可能性很大(目前confidence大于等于83小于91定为疑似图片)。

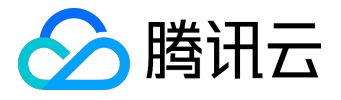

## 2.1.2 url鉴黄示例

### http请求:

```
POST /detection/porn detect HTTP/1.1
Authorization
: FCHXddYbhZEBfTeZ0j8mn9Og16JhPTEwMDAwMzc5Jms9QUtJRGVRZDBrRU1yM2J4ZjhRckJiUkp3Sk
5zbTN3V11EeHN1JnQ9MTQ2ODQ3NDY2MiZyPTU3MiZ1PTAmYj10ZXN0YnVja2V0JmU9MTQ3MTA2NjY2Mg
==
Host: service.image.myqcloud.com
Content-Length: 238
Content-Type: "application/json"
{
    "appid": 10000379,
    "bucket": "testbucket",
    "url list": [
        "http://www.bz55.com/uploads/allimg/140805/1-140P5162300-50.jpg",
        "http://img.taopic.com/uploads/allimg/130716/318769-130G60P30462.jpg"
    1
}
```

### 响应httpbody (application/json格式):

```
{
    "result_list": [
        {
        "code": 0,
        "message": "success",
        "url":
    "http://www.bz55.com/uploads/allimg/140805/1-140P5162300-50.jpg",
        "data": {
            "result": 0,
        "
}
```

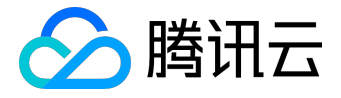

```
"forbid status": 0,
                "confidence": 12.509,
                "hot score": 87.293,
                "normal score": 12.707,
                "porn score": 0.0
            }
        },
        {
            "code": 0,
            "message": "success",
            "url":
"http://img.taopic.com/uploads/allimg/130716/318769-130G60P30462.jpg",
            "data": {
                "result": 0,
                "forbid status": 0,
                "confidence": 14.913,
                "hot score": 99.997,
                "normal score": 0.003,
                "porn score": 0.0
            }
        }
    ]
```

### 2.1.3 图片文件鉴黄

}

图片文件鉴黄使用HTML表单上传一个或多个文件,文件内容通过多重表单格式(multipart/formdata) 编码。 请求语法:

POST /detection/porn detect HTTP/1.1 Content-Type: multipart/formdata;boundary=----acebdf13572468

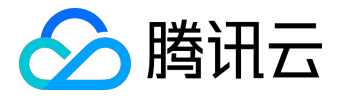

Authorization: Signature Host: service.image.myqcloud.com Content-Length: ContentLength

-----acebdf13572468

Content-Disposition: form-data; name="appid";

appid

-----acebdf13572468

Content-Disposition: form-data; name="bucket";

bucket

-----acebdf13572468

Content-Disposition: form-data; name="image[0]"; filename="image \_1.jpg"
Content-Type: image/jpeg

image content

-----acebdf13572468

Content-Disposition: form-data; name="image[1]"; filename="image \_2.jpg "

Content-Type: image/jpeg

image\_content

-----acebdf13572468--

#### 请求包http header:

| 参数             | 是否必须 | 描述                           |
|----------------|------|------------------------------|
| Host           | 是    | 访问域名 , service.image.myqclou |
|                |      | d.com                        |
| Authorization  | 是    | 鉴权签名,详见下面鉴权章节                |
| Content-Type   | 是    | 标准的application/json          |
| Content-Length | 是    | http body总长度                 |

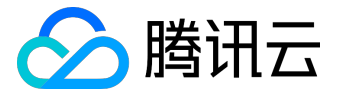

#### 表单域

| 参数     | 是否必须 | 类型         | 描述                  |
|--------|------|------------|---------------------|
| appidt | 是    | uint       | 业务id                |
| bucket | 是    | string     | 图片空间                |
| image  | 是    | image/jpeg | 图片文件 , 支持多个。参数      |
|        |      |            | 名须为 "image[0]" 、 "i |
|        |      |            | mage[1]" 等 , 每张图片需  |
|        |      |            | 指定filename          |

# 响应http body (json 格式)

| 参数          | 类型     | 描述           |
|-------------|--------|--------------|
| result_list | json数组 | 具体查询数据,内容见下表 |

# result\_list (json数组)中每一项的具体内容

| 参数       | 类型     | 描述                       |
|----------|--------|--------------------------|
| code     | int    | 服务器错误码,0为成功              |
| message  | string | 服务器返回的信息                 |
| filename | string | 当前图片的filename , 与请求包中fil |
|          |        | ename—致                  |
| data     |        | 具体查询数据,内容见下表             |

## data字段具体内容:

| 参数           | 类型     | 描述                        |
|--------------|--------|---------------------------|
| result       | int    | 供参考的识别结果,0正常,1黄图,         |
|              |        | 2疑似图片                     |
| confidence   | double | 识别为黄图的置信度,范围0-100;        |
|              |        | 是normal_score, hot_score, |
|              |        | porn_score的综合评分           |
| normal_score | double | 图片为正常图片的评分                |
| hot_score    | double | 图片为性感图片的评分                |
|              |        |                           |

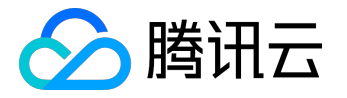

| 参数            | 类型     | 描述                |
|---------------|--------|-------------------|
| porn_score    | double | 图片为色情图片的评分        |
| forbid_status | int    | 封禁状态,0表示正常,1表示图片已 |
|               |        | 被封禁(只有存储在万象优图的图片  |
|               |        | 才会被封禁)            |

说明:

a) 当result=0时,表明图片为正常图片;

b) 当result=1时,表明该图片是系统判定的违禁的图片;

c) 当result=2时,表明该图片是疑似图片,即为黄图的可能性很大(目前confidence大于等于83小于91定为疑似图片)。

2.1.4 文件鉴黄示例

## http请求:

POST /detection/ porn detect HTTP/1.1

Content-Type:multipart/form-

data;boundary=----acebdf13572468

Authorization: FCHXddYbhZEBfTeZ0j8mn9Og16JhPTEwMDAwMzc5Jms9QUtJRGVRZDBrRU1yM2J4

ZjhRckJiUkp3Sk5zbTN3V1lEeHN1JnQ9MTQ2ODQ3NDY2MiZyPTU3MiZ1PTAmYj10ZXN0YnVja2V0JmU

9MTQ3MTA2NjY2Mg==

Host: service.image.myqcloud.com

Content-Length: 61478

-----acebdf13572468 Content-Disposition: form-data; name="appid";

10000379

-----acebdf13572468

Content-Disposition: form-data; name="bucket";

testbucket

-----acebdf13572468

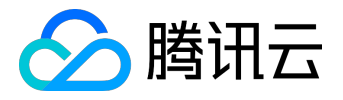

```
Content-Disposition: form-data; name="image[0]"; filename="1.jpg"
Content-Type: image/jpeg
```

```
<@INCLUDE *D:\185839ggh0oedgnog04g0b.jpg.thumb.jpg*@>
-----acebdf13572468
Content-Disposition: form-data; name="image[1]"; filename="2.jpg"
Content-Type: image/jpeg
```

<@INCLUDE \*D:\200132svnmybmhbmmgbmga.jpg.thumb.jpg\*@>

## 响应httpbody(application/json格式)

```
{
    "result list": [
        {
            "code": 0,
            "message": "success",
            "filename": "1.jpg",
            "data": {
                "result": 1,
                "forbid status": 0,
                "confidence": 96.853,
                "hot score": 0.0,
                "normal score": 0.0,
                "porn score": 100.0
            }
        },
        {
            "code": 0,
            "message": "success",
            "filename": "2.jpg",
            "data": {
```

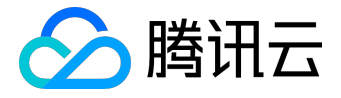

```
"result": 0,
"forbid_status": 0,
"confidence": 41.815,
"hot_score": 19.417,
"normal_score": 0.077,
"porn_score": 80.506
}
}
```

## 2.2 鉴权

}

腾讯云•万象优图通过签名来验证请求的合法性。

2.2.1 签名算法

1 获取签名所需信息

生成签名所需信息包括项目ID(appid),空间名称(bucket,图片资源的组织管理单元),项目的Secret ID和Secret Key。获取这些信息的方法如下:

1) 登录 万象优图-图片空间, 进入图片空间;

2) 如开发者未创建图片空间,可添加图片空间,获取项目ID(appid),空间名称(bucket);如果开发者已 经创建过空间,则可以直接获取项目ID和空间名称(bucket);

3) 登陆万象优图-项目设置,进入项目设置;

4) 如果开发者未添加密钥,则需添加密钥,获取项目的Secret ID和Secret

Key,每个项目最多添加两对密钥;如果已经添加过密钥则直接获取项目的Secret ID和Secret Key。

注:

(1) 添加图片空间可参考添加图片空间;

(2) 添加密钥可参考添加密钥。

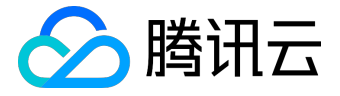

## 2 拼接签名串orignal

a=[appid]&b=[bucket]&k=[SecretID]&t=[currenTime]&e=[expiredTime]

注意:如果开发者使用的是V1版本, a字段为appid, b字段的值置空

| 字段名称 | 解释                        |
|------|---------------------------|
| а    | 开发者的项目ID,接入万象优图创建空间时系统生成的 |
|      | 唯一标示项目的项目ID               |
| b    | 图片空间名称                    |
| k    | 项目的Secret ID              |
| t    | 当前时间,UNIX时间戳              |
| e    | 签名过期时间,UNIX时间戳            |

3 生成签名

(1) 万象优图使用 HMAC-SHA1 算法对请求进行签名;

(2) 签名串需要使用 Base64 编码。

即生成签名的公式如下:

SignTmp = HMAC-SHA1(SecretKey, orignal)

Sign = Base64(SignTmp.orignal)

其中SecretKey为项目的密钥SecretKey, orignal为1节中拼接好的签名串,首先对orignal使用HMAC-SHA1算法进行签名,然后将orignal附加到签名结果的末尾,再进行Base64编码,得到最终的sign。

注:此处使用的是标准的Base64编码,不是urlsafe的Base64编码,请注意。

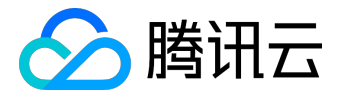

2.2.2 签名示例

本节介绍生成签名的算法实例,实例中使用PHP语言,如果开发者使用其他与开发,请使用对应的算法。

1 获取签名所需信息

获取得到的签名所需信息如下。

项目ID:1000027

空间名称 (bucket): test333

Secret IDD AKIDnX91172Bs2NK4SP9Ad9JDVYpm7Lx2Nek

Secret Key OHL5srXW3Fkn8xtugG0BDhUf0OsC9DAd

## 2 拼接签名串orignal

a=1000027&b=test333&k=AKIDnX91172Bs2NK4SP9Ad9JDVYpm7Lx2Nek&t=1443434355&e=14434 34365

```
$appid = "1000027";
$bucket = "test333";
$secret_id = "AKIDnX91172Bs2NK4SP9Ad9JDVYpm7Lx2Nek";
$secret_key = "oHL5srXW3Fkn8xtugG0BDhUfOOsC9DAd";
$expired = time() + 10;
$current = time() + 10;
$current = time();
$srcStr = 'a='.$appid.'&b='.$bucket.'&k='.$secret_id.'&t='.$current.'&e='
.$expired;
```

#### 3 生成签名

\$signStr = base64\_encode(hash\_hmac('SHA1', \$srcStr, \$secret\_key, true).\$srcStr);

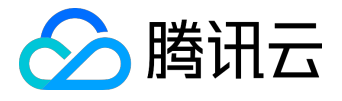

echo \$signStr."\n";

## 最终得到的签名为:

xBx0lpW/tdIr1vfksAt3GpfXo9phPTEwMDAwMjcmYj10ZXN0MzMzJms9QUtJRG5YOTExNzJCczJOSzRT UD1BZD1KRFZZcG03THgyTmVrJnQ9MTQ2NjM5MzQ4OSZ1PTE0NjYzOTM00Tk=

# 2.3 错误码

| 错误码   | 含义                  |
|-------|---------------------|
| 3     | 错误的请求               |
| 4     | 签名为空                |
| 5     | 签名串错误               |
| 6     | appid/bucket/url不匹配 |
| 7     | 签名编码失败(内部错误)        |
| 8     | 签名解码失败(内部错误)        |
| 9     | 签名过期                |
| 10    | appid不存在            |
| 11    | secretid不存在         |
| 12    | appid不匹配            |
| 13    | 重放攻击                |
| 14    | 签名失败                |
| 15    | 操作太频繁,触发频控          |
| 16    | 内部错误                |
| 17    | 未知错误                |
| 200   | 内部打包失败              |
| 201   | 内部解包失败              |
| 202   | 内部链接失败              |
| 203   | 内部处理超时              |
| -1300 | 图片为空                |
| -1308 | url图片下载失败           |
| -1400 | 非法的图片格式             |
|       |                     |

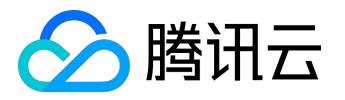

| 错误码   | 含义                         |
|-------|----------------------------|
| -1403 | 图片下载失败                     |
| -1404 | 图片无法识别                     |
| -1505 | url格式不对                    |
| -1506 | 图片下载超时                     |
| -1507 | 无法访问url对应的图片服务器            |
| -5062 | url对应的图片已被标注为不良图片,无法访问(专指存 |
|       | 储于腾讯云的图片)                  |